# Навигатор дополнительного образования детей

Навигатор дополнительного образования — это специальный сервис, с помощью которого родители детей от 5 до 18 лет могут выбрать для ребенка **дополнительные занятия в кружках и секциях**. На данный момент порталом могут воспользоваться жители 39 российских регионов, но в дальнейшем его планируется внедрить на территории всей страны.

Если у вас возникнут вопросы, можете бесплатно проконсультироваться в чате с юристом внизу экрана или позвонить по телефону: 8 (800) 333-89-17 Бесплатный звонок для всей России.

После регистрации на соответствующем региональном сайте Навигатора пользователь получает доступ в личный кабинет: в нем можно просматривать доступные образовательные программы и записывать ребенка на занятия онлайн **сразу на сайте**.

Кроме этого, в Навигаторе есть возможность получить сертификат на дополнительное образование. Если родитель его оформит, то занятия можно будет оплачивать **бюджетными, а не личными средствами**. Каждый регион определяет сумму сертификата самостоятельно.

# Что такое навигатор дополнительного образования?

Навигатор дополнительного образования детей (ДОД) — это федеральный портал, на котором собрана информация о внешкольных занятиях для детей **от 5 до 18 лет** в 39 регионах РФ. Планируется, что в дальнейшем сайтом смогут пользоваться жители всей страны.

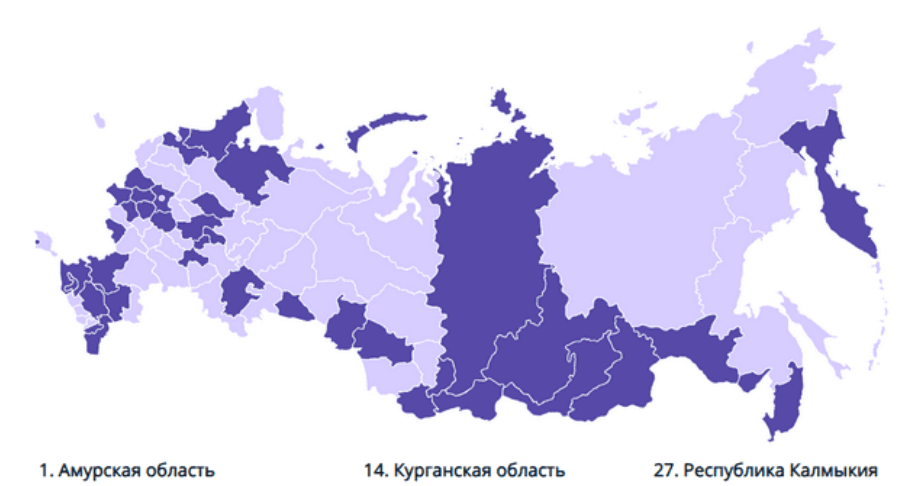

| https://dopportal.amurobl.ru/                          | https://p45.навигатор.дети/                                    | https://p08.навигатор.дети/                                |
|--------------------------------------------------------|----------------------------------------------------------------|------------------------------------------------------------|
| 2. Архангельская область                               | <b>15. Ленинградская область</b>                               | <b>28. Республика Карелия</b>                              |
| https://dop29.ru/                                      | https://p47.навигатор.дети/                                    | https://dop10.ru/                                          |
| <b>3. Белгородская область</b>                         | 16. Московская область                                         | <b>29. Республика Марий Эл</b>                             |
| https://p31.навигатор.дети/                            | https://new.dop.mosreg.ru                                      | https://p12.навигатор.дети/                                |
| <b>4. Брянская область</b>                             | <b>17. Нижегородская область</b>                               | <b>30. Республика Тыва</b>                                 |
| https://p32.навигатор.дети/                            | https://p52.навигатор.дети/                                    | https://p17.навигатор.дети/                                |
| <b>5. г. Севастополь</b>                               | <b>18. Новосибирская область</b>                               | <b>31. Республика Хакасия</b>                              |
| https://p92.навигатор.дети/                            | https://navigator.edu54.ru/                                    | https://p19.навигатор.дети/                                |
| 6. Еврейская автономная область                        | <b>19. Омская область</b>                                      | <b>32. Республика Чувашия</b>                              |
| https://p79.навигатор.дети/                            | https://p55.навигатор.дети/                                    | https://p21.навигатор.дети/                                |
| <b>7. Забайкальский край</b>                           | <b>20. Орловская область</b>                                   | <b>33. Ростовская область</b>                              |
| http://navigator.zabedu.ru                             | https://p57.навигатор.дети                                     | https://p61.навигатор.дети/                                |
| <b>8. Иркутская область</b>                            | <b>21. Приморский край</b>                                     | <b>34. Рязанская область</b>                               |
| https://p38.навигатор.дети/                            | https://p25.навигатор.дети/                                    | https://p62.навигатор.дети/                                |
| <b>9. Калужская область</b>                            | <b>22. Республика Адыгея</b>                                   | <b>35. Смоленская область</b>                              |
| https://p40.навигатор.дети/                            | https://p01.навигатор.дети/                                    | https://p67.навигатор.дети/                                |
| <b>10. Камчатский край</b><br>http://dop.sgo41.ru      | <b>23. Республика Алтай</b><br>https://p04.навигатор.дети/     | <b>36. Ставропольский край</b> https://p26.навигатор.дети/ |
| 11. Костромская область<br>https://p44.навигатор.дети/ | <b>24. Республика Башкортостан</b> https://p02.навигатор.дети/ | <b>37. Тульская область</b><br>https://p71.навигатор.дети/ |
| <b>12. Краснодарский край</b>                          | 25. Республика Бурятия                                         | <b>38. Ульяновская область</b>                             |
| https://p23.навигатор.дети/                            | https://всёпродоб.рф/                                          | https://dopobr73.ru/                                       |
| <b>13. Красноярский край</b>                           | 26. Республика Дагестан                                        | <b>39. Чеченская Республика</b>                            |
| http://navigator.dvpion.ru/                            | https://p05.навигатор.дети/                                    | https://nav.rmc-chr.ru/                                    |

Список регионов по состоянию на 09.07.2020. С актуальным списком можно ознакомиться по ссылке: https://dopportal.ru/karta/

#### В Навигаторе размещена информация о:

- местных секциях и кружках;
- их расписании;
- отзывах родителей о занятиях.

Подобрать подходящий кружок или секцию можно, указав:

- место проживания;
- возраст ребенка;
- интересы;
- особенности здоровья;
- тип оплаты.

На портале представлены секции и кружки по следующим направлениям:

- 1. Социально-педагогическое:
  - о профессиональная ориентация;
  - о волонтерская работа и т.д.
- 2. Естественнонаучное:
  - о математика;

- о медицина;
- о экономика и другое.
- 3. Художественное:
  - ∘ ИЗО;
  - о музыка и т.д.
- 4. Физкультурно-спортивное:
  - о фигурное катание;
  - о теннис и другое.
- 5. Туристско-краеведческое:
  - спортивный туризм;
  - о туризм и экология и иные.
- 6. Техническое:
  - информационные технологии;
  - о программирование и т.д.

В разных регионах этот перечень может отличаться, точные сведения нужно узнавать на региональном портале.

Родители могут записать ребенка в тот или иной кружок сразу на сайте, то есть идти в учреждение и писать там заявление не нужно.

На данный момент сайт «Навигатор.дети» все еще дополняется, поэтому на портале могут отсутствовать данные о:

- всех учреждениях, в которых можно получить дополнительное образование, в том числе и частных;
- образовательных программах и существующих направлений обучения;
- школьных секциях и кружках;
- цене того или иного направления.

<u>Все эти сведения продолжают вноситься, и, возможно, портал начнет полностью</u> функционировать уже к 2021 году

### Как зарегистрироваться на сайте?

<u>Чтобы зарегистрироваться в Навигаторе дополнительного образования, необходимо зайти на сайт портала в своем регионе. Его можно найти по адресу https://dopportal.ru/karta/ (большинство региональных сайтов содержат в своем названии домен «навигатор.дети»).</u>

Республика Марий Эл по адресу: <u>https://p12.навигатор.дети/</u>

Алгоритм регистрации следующий:

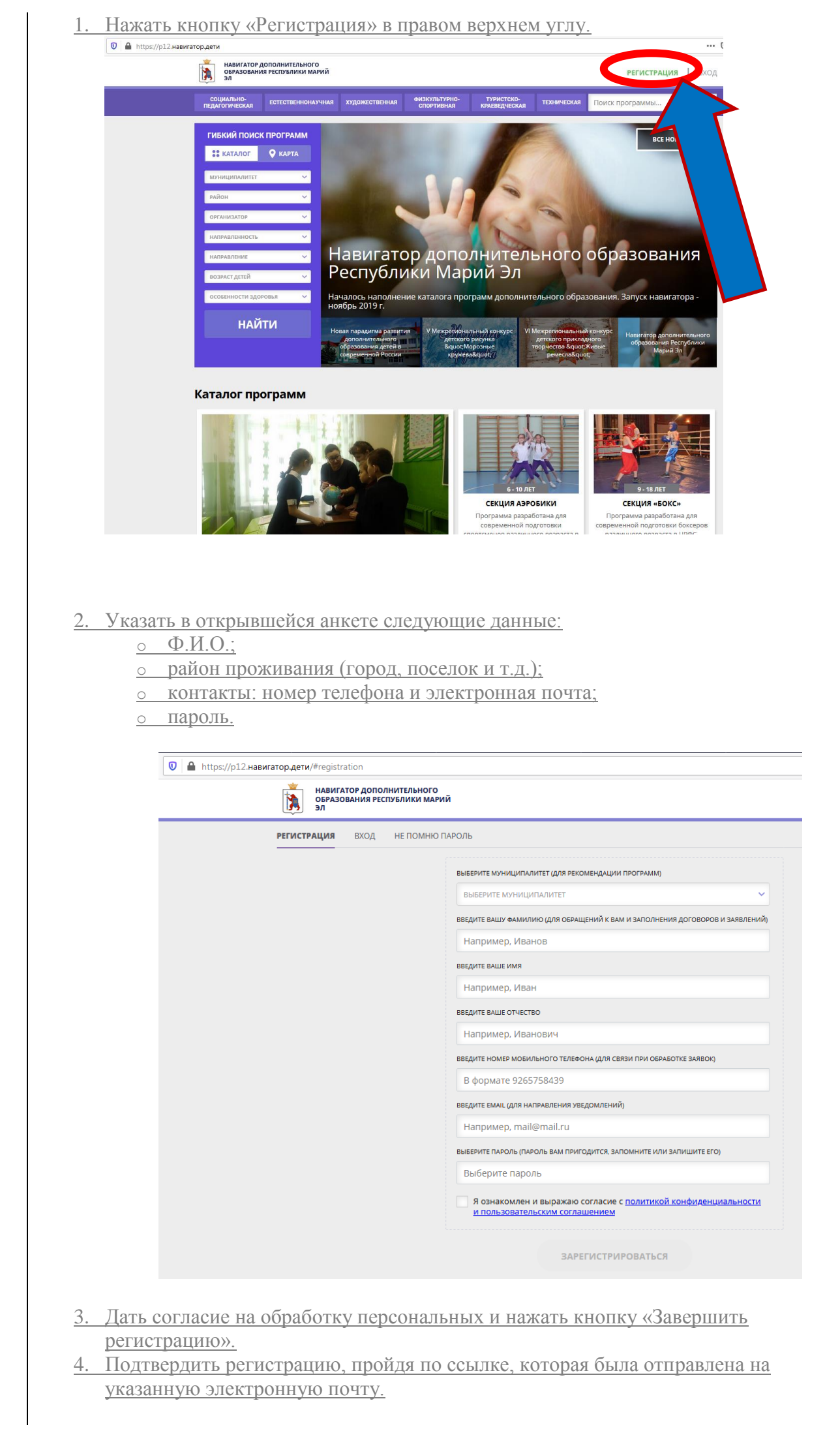

После этого пользователь получит доступ к своему личному кабинету. В дальнейшем для входа в него нужно пользоваться логином и паролем.

## <u>Личный кабинет на сайте навигатора дополнительного</u> образования

В личном кабинете на портале Навигатора есть несколько разделов:

- 1. «Профиль»: в нем родитель может редактировать свои личные данные.
- 2. «Дети»: здесь можно добавить информацию о каждом ребенке от 5 до 18 лет, указать их Ф.И.О. и дату рождения. Эти сведения будут автоматически подтягиваться в заявку на занятие. Чтобы указать их, нужно зайти в раздел и нажать кнопку «Добавить ребенка».

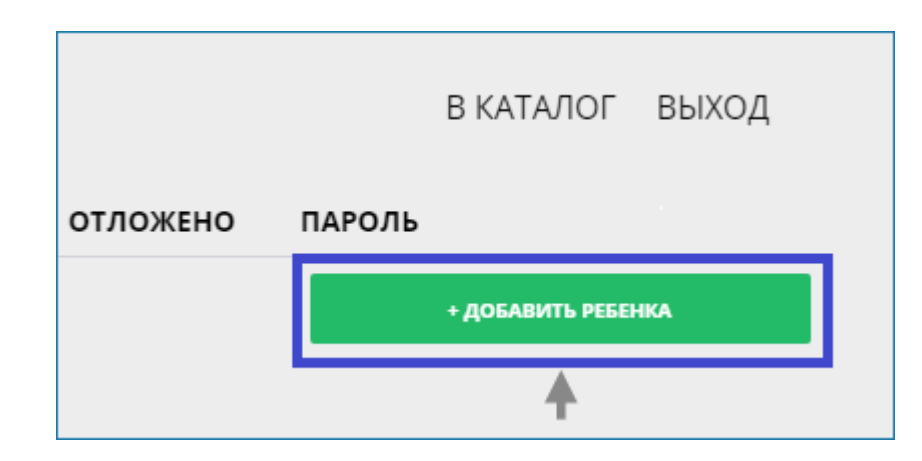

После этого необходимо ввести данные ребенка и нажать «Сохранить».

| ВВЕДИТЕ ФАМИЛИЮ            |                                                                                        |
|----------------------------|----------------------------------------------------------------------------------------|
| имя                        |                                                                                        |
| введите имя                |                                                                                        |
| отчество                   |                                                                                        |
| введите отчество           |                                                                                        |
| день рождения              |                                                                                        |
| дд.мм.гггг                 |                                                                                        |
| пол                        |                                                                                        |
| ВЫБЕРИТЕ ПОЛ               | ~                                                                                      |
|                            |                                                                                        |
|                            | сохранить                                                                              |
|                            | ОТМЕНИТЬ ИЗМЕНЕНИЯ                                                                     |
| Внешний вид на саі         | <u>йте может отличаться в зависимости от того, с как</u><br><u>устройства вы зашли</u> |
| <b>тория заявок</b> »: в н | нем сохраняется информация обо всех поданных заявка                                    |

которые просматривал родитель.

<u>3.</u> 4

- 5. «Отложено»: здесь сохраняются интересующие родителя программы, их можно просмотреть позже.
- 6. «Пароль»: в этом разделе можно поменять пароль.

Когда Навигатор заработает полностью, им смогут пользоваться родители на территории всей страны.

#### Сертификат на оплату дополнительного образования

Кружки и секции, указанные в Навигаторе, можно оплачивать не только личными средствами, но и с помощью специального сертификата дополнительного образования, который оформляется на портале.

<u>«Сертификат»</u> — это номинальное название, фактически это электронная запись. В ней указывается, что ребенок имеет право на определенную сумму бюджетных средств, которыми можно погасить стоимость внешкольных занятий.

Федеральный размер сертификата не установлен, власти каждого региона устанавливают его сумму самостоятельно.

<u>Сертификатом можно оплачивать услуги не только государственных, но и частных</u> образовательных организаций при условии, что у учреждения есть соответствующая лицензия и оно включено в систему бюджетного финансирования. Стоимость занятий можно оплатить как полностью, так и частично. Во втором случае необходимо добавить личные средства родителей.

Не все представленные на портале кружки и секции можно оплатить сертификатом. Но в описании тех занятий, где такая возможность есть, будет стоять **соответствующая пометка**. Чтобы их найти, нужно настроить на сайте поисковый фильтр «Оплата сертификатом».

| ГИБКИЙ ПОИСК ПРОГРАММ    |  |
|--------------------------|--|
| 🚼 КАТАЛОГ 🔍 КАРТА        |  |
| муниципалитет 🗸          |  |
| район 🗸                  |  |
| организатор 🗸            |  |
| направленность 🗸         |  |
| направление 🗸            |  |
| возраст детей 🗸 🗸        |  |
| ОПЛАТА СЕРТИФИКАТОМ 🗸    |  |
| особенности здоровья 🗸 🗸 |  |
| НАЙТИ                    |  |

<u>Чтобы настроить фильтр в указанном окне, нужно выбрать пункт «Оплата</u> <u>сертификатом»</u> Чтобы получить сертификат, необходимо:

- 1. Зарегистрироваться на портале (уже зарегистрированные пользователи должны авторизоваться).
- 2. Зайти в личный кабинет во вкладку «Дети».
- 3. Нажать кнопку «Получить сертификат».

Александрова Александра Александровна дата рождения: 14.08.2012 id: 6e036dcd-e103-4ff3-bb6f-8fdf9c5cd286 пол: Женский подтвердить данные

<u>После этого пользователь получит адреса учреждений, в которые необходимо принести</u> документы, чтобы подтвердить информацию о ребенке и подать заявление о зачислении средств. При первом посещении организации **родитель должен предоставить**:

- паспорт;
- свидетельство о рождении или паспорт ребенка.

После этого средства можно будет направить на оплату кружка.

Так, как занятия в Доме детского творчества осуществляются бесплатно, то и потребность в сертификатах на данный момент отсутствует.